# Handy Guide Clinical Administrator Role

A Clinical Administrator in AFHCAN is a user role that can manage other user roles, groups, and workflow with only minimal need for IT support. Clinical Administrators are responsible for ensuring that any new users they create in AFHCAN understand best practices for working in a secure health system.

hal 🛛 Active 🖓 Inc

### Create a new provider

 Search for provider <u>Note:</u> search active & inactive providers first

AFHCAN AFHCAN

www.afhcan.org

- If not found click "Create New Provider"
- 3. Fill in required fields and save

### Edit or Inactivate provider

- 1. Search for provider
- 2. Click "Edit"
- 3. Select the "Edit Provider" tab and edit as appropriate
- To inactivate, scroll down to "Active" and check "No".
   <u>Warning:</u> make sure users to be off boarded do not have any cases in mailbox

#### Middle Initial Suffix Degre NP1 / Billing 10 AdminUse Med Nort DefaultUse English (United States) Language aliew Pro Global Active Health Org Med North DefaultUse DefaultUse Admint Edit P Admir Group Med Eagle Evar Med Nort Fairbanks Fat Med Nort Frank Sarah Health On Frank Saral Med Nort Frank Sarat Group Me v Garcia Gary Health Org Harris Hele Health On Hawk Hele Health Or Holm Group N Jackson Judit Group Me James John Group Mer Johns Joar Group Me Email AFHCAN Johnson Juno Med North Work P 1234 Jones Jame Group Me Giseli Larson Group Me Cell Ph Larson Gisel Med Nort Address Giselle Health On Depart Louisa Health Or Martie Mary Med Nor Location Martine Mary Mert Nort Genun Me Facility Type: David Oak Miller Marga Med No Moore Perker Perker Perker Med North Group Me Health Or Med North Per Active ● Yes ○ No

Provider Record

### Update user information

- 1. Search for provider
- 2. Click "Edit Provider"
- 3. Edit as appropriate

## **Reset user passwords**

- 1. Search for provider
- 2. Click "Edit"
- 3. Click "Change Password"
- 4. Input new password information.

| rovider Record                                                                                     |                                                           | Provider Record<br>* required fields                                                          |
|----------------------------------------------------------------------------------------------------|-----------------------------------------------------------|-----------------------------------------------------------------------------------------------|
| Provider Case 0                                                                                    | ptions   Change Password   E-Signature   Group Membership | Edit Provider Case Option Change Password Signature Group Membership                          |
|                                                                                                    |                                                           |                                                                                               |
| Description of the second second                                                                   |                                                           |                                                                                               |
| Personal Information<br>* First Name:                                                              | Test                                                      | Change Password                                                                               |
| Personal Information<br>* First Name:<br>Middle Initial:                                           | Tost                                                      | Change Password<br>Username: User                                                             |
| Personal Information First Name: Middle Initial: Last Name:                                        | Test                                                      | Change Password Username: User New Password:                                                  |
| Personal Information First Name: Middle Initial: Last Name: Suffix/Degree:                         | Tost<br>Usor                                              | Change Password Username: User New Password: Confirm New Password:                            |
| Personal Information * First Name: Middle Initial: * Last Name: * Sufflx/Degree: NP1 / Billing ID: | Tost<br>Usor                                              | Change Password Username: User New Password: Confirm New Password: Force password update upon |

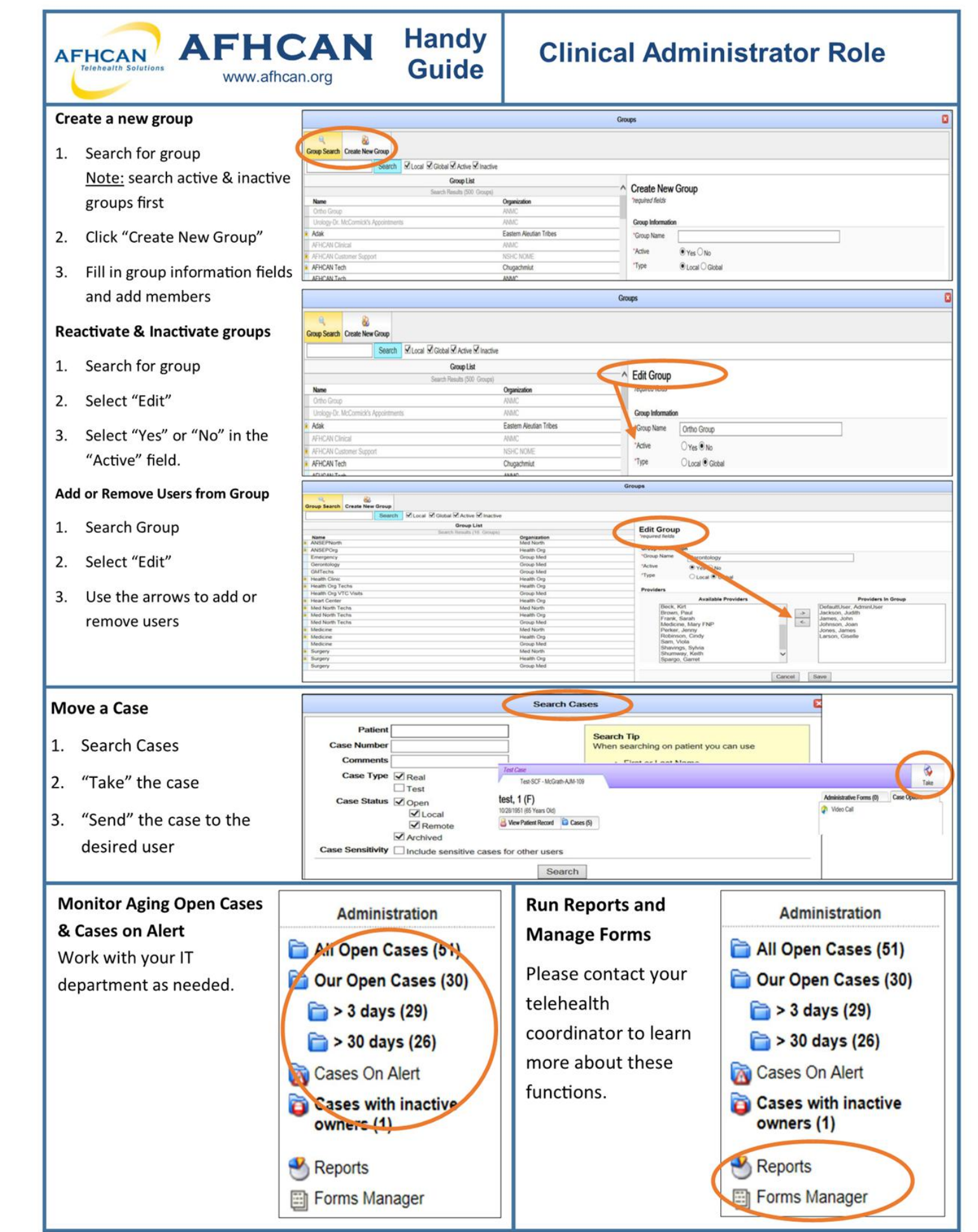